## DBS – 4. ročník APEX – cvičení 4

## Oracle Application Express – navigace a design aplikace

Cíl: Cílem této lekce je: 1/ vytvořit navigační prvky v aplikaci: - menu (List) - záložky (Tabs) - breadcrumbs 2/ změnit motiv aplikace pomocí šablony Informační zdroj: ... Nápověda: <u>Getting Started</u> Software: Oracle Application Express 4. 2 (Apex)

## Zadání:

- 1. Vytvořte jednoduchou aplikaci s reporty a formuláři pro tabulky TITULY a KNIHA, včetně domovské stránky. Použijte Motiv Modern Blue.
- 2. Na domovské stránce aplikace vytvořte NABÍDKU (MENU) pomocí komponenty List, které bude mít následující odkazy:
  - "Seznam knih" odkaz na report tabulky KNIHA
  - "Seznam titulů" odkaz na report tabulky TITULY
  - "Nová kniha" otevření formuláře pro zadání nové knihy
  - "Nový titul" otevření formuláře pro zadání nového titulu
  - "Portál" otevření stránky http://www.knihcentrum.cz
  - Parametry menu:
    - vertikální seznam Vertical SideBar
    - region s šablonou "Navigation Region"

| Home          | Tituly | knihy |
|---------------|--------|-------|
| Home          |        |       |
| moje menu     |        |       |
| Seznam knih   |        |       |
| Nová kniha    |        |       |
| Seznam titulů |        |       |
| Nový titul    |        |       |
| Portál        |        |       |

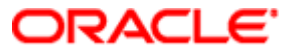

3. Přepněte motiv aplikace (Application Builder → Shared Components → Themes) na šablonu s názvem "Cloudy" a aplikaci spusťte. Porovnejte vzhled jednotlivých stránek.

| Home       | Tituly   | knihy |  |
|------------|----------|-------|--|
| Home       |          |       |  |
| moje men   | u        |       |  |
| Sezna      | m knih   |       |  |
| Nová k     | niha     |       |  |
| Sezna      | m titulů |       |  |
| Nový titul |          |       |  |
| Portál     |          |       |  |

4. Najděte na internetu výrobce grafických motivů pro Oracle Apex a neplacený motiv si stáhněte a importujte podle návodu dodavatele do Apexu. Šablonu vyzkoušejte na vybrané aplikaci.

Přeji pohodové cvičení

a spoustu nových zážitků s Oracle ...

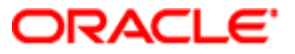